# 移动端考试操作说明

# 1. 学习通 APP 下载

扫描下方二维码或在手机应用市场搜索"学习通",下载"学习通"。

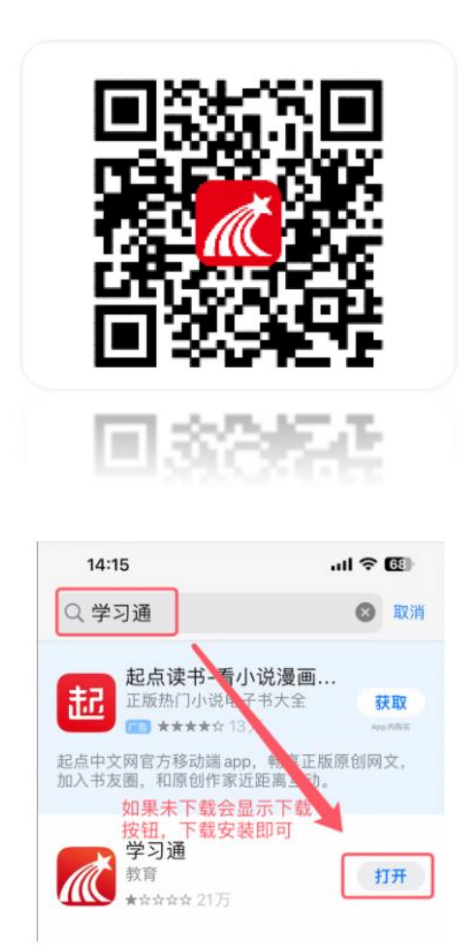

## 2. 登录

点击【我】——【登录/注册】——选择【其它登录方式】——输入【单位 UC 码、学号、密码】,勾选【同意用户协议】后点击【登录】按钮——进入【完 善信息】页面,绑定手机号后,即可完成登录。

注意:

单位 UC 码: 输入"185626",出现单位名称后点选一下;

帐号: 输入数字"学号"

密码:初始密码为: edu@身份证后六位 (如果改过密码,以修改后的密码为准)

如果之前有使用过学习通并绑定过手机号,如果绑定同一个手机号,会进行 账号合并,合并后密码为原来账号的密码,如果不记得密码,可以通过手机号进 行密码找回。

注意:不可通过学习通操作账号注销或者移除单位,否则会导致账号无法进行登录。

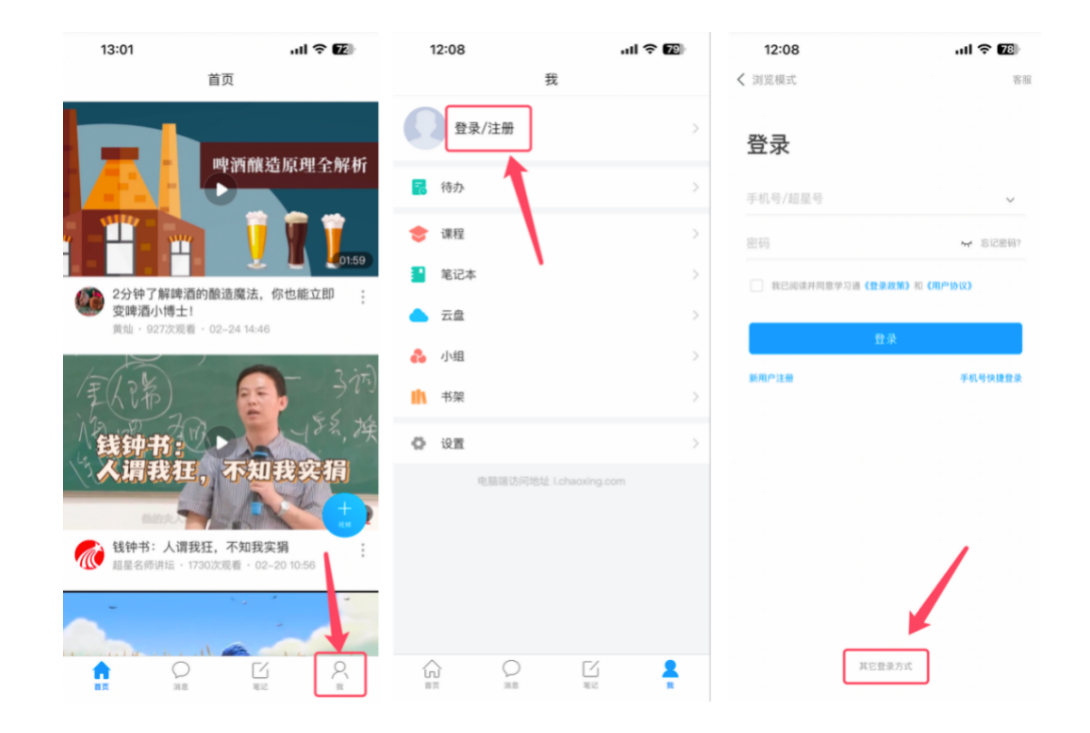

具体流程如下图所示:

| 12:08        | al 🕈 🗷        | 13:24     |             | al 🕈 🖬 | 13:35                                            |                    | ad 🕈 🖬 |
|--------------|---------------|-----------|-------------|--------|--------------------------------------------------|--------------------|--------|
| <            | 1             | <         | 完善信息        | 客服     |                                                  | 我                  | 80     |
| 机构账号登录       | ŧ /           | 请完善信息,以   | 更下次可直接用手机号音 | 量或找回密码 | () atta                                          | la.                |        |
| 单位UC码/单位名称   |               | +86 』 手机4 |             |        | _                                                |                    |        |
| 学号/工号        |               | 他证明       |             | 获取验证码  | 11日 一日 一日 日本 日本 日本 日本 日本 日本 日本 日本 日本 日本 日本 日本 日本 |                    |        |
|              |               |           |             | _      | 🔶 课程                                             |                    |        |
| 出码           | ₩ 忘记思明?       |           | 明い          |        | 1 笔记本                                            |                    |        |
| 1 我已阅读并同意学习通 | 《登录政策》和《用户协议》 |           | 跳过          |        | 📥 云盘                                             |                    |        |
|              | 82            |           |             |        | 💑 小组                                             |                    |        |
| 1 mH         | 肥产注册          |           |             |        | 11 书架                                            |                    |        |
| 3            |               |           |             |        | 0 igm                                            |                    |        |
|              |               |           |             |        | <b>Q</b> .55                                     | III低后间接起 Lobacking | g.com  |
|              |               |           |             |        |                                                  |                    |        |
|              |               |           |             |        |                                                  |                    |        |
|              |               |           |             |        |                                                  |                    |        |
|              |               |           |             |        |                                                  |                    |        |
|              |               |           |             |        | G an                                             |                    | 2      |

#### 3. 密码找回

当忘记密码时可以通过绑定的手机号进行账号密码找回,点击【我】——【登录/注册】——进入登录界面,点击【忘记密码】,进入【忘记密码】页面,输入手机号并验证短信验证码,验证通过后,可以进行密码重置;

备注:如果手机号与平台绑定的手机号不一致,则无法通过此方法找回,只 能联系学习中心/站点的老师进行重置【修改密码后请务必记好自己修改的密码】。

| <b>14:27</b><br>く 浏览模式 | ul ≎ Œ)<br>≋≣  | 14:27<br>< | 忘记密码 | .ul <b>令 (5)</b><br>客服 | 14:28    | 重置密码        | .ul <b>令 ほ</b> 》<br>客服 |
|------------------------|----------------|------------|------|------------------------|----------|-------------|------------------------|
| 登录                     | $\mathbf{X}$   | +86 🛪 手机号  |      |                        | 新密码      |             |                        |
| 手机号/超星号                |                | 验证码        |      | 获取检证明                  | 密码要求8~16 | 位,至少包含数字、字母 | 3、符号两种元素               |
| 密码                     | ☞ 忘记密码?        |            | т    |                        |          | Π.          |                        |
| 1 我已阅读并同意学习通《量         | R8383 和 (用户协议) |            |      |                        |          |             |                        |
| 1                      | 2录             |            |      |                        |          |             |                        |
| 新用户注册                  | 于机可快捷登录        |            |      |                        |          |             |                        |
|                        |                |            |      |                        |          |             |                        |

# 4. 进入首页

点击【首页】——在页面最上方点击【首页下拉】——选择【中国地质大学 (北京)继教学历教育平台,即可进入首页功能。

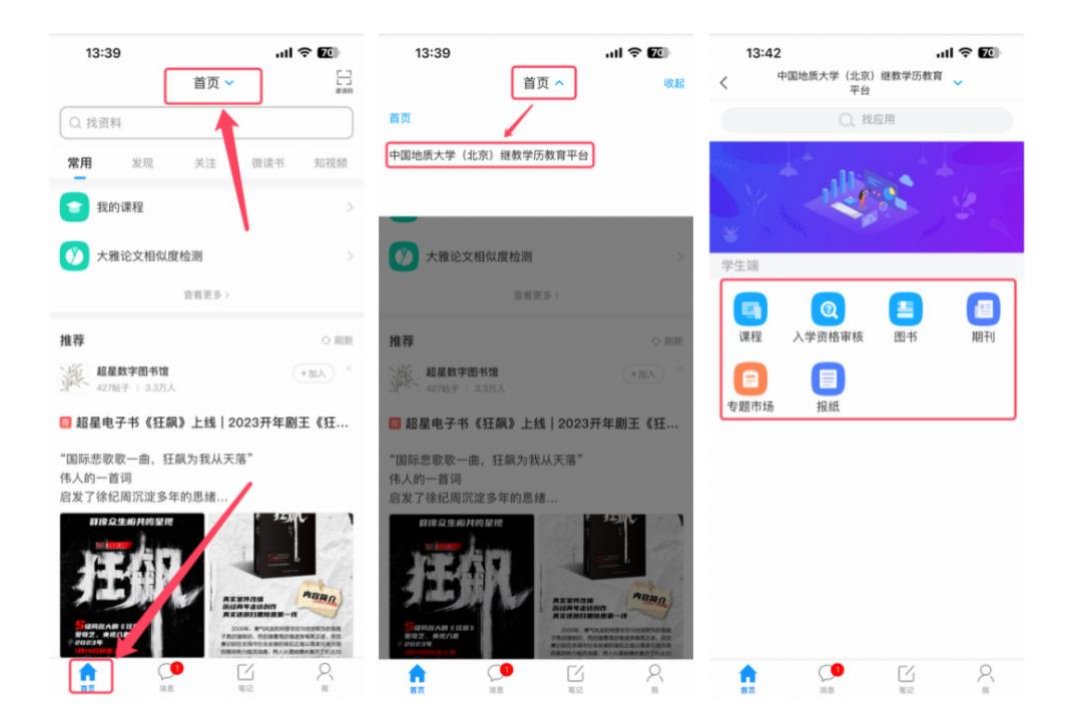

## 5. 进入考试

进入首页,找到学生端功能列表中的"移动端考试列表"图标,点击进入考 试列表页面,即可查看自己的考试信息。

测试考试: 在移动端考试列表页,点击右上角的【考试码】按钮,进入考试码页面,输入测试考试码【t2740928】,点击【进入考试】按钮,开始考试。

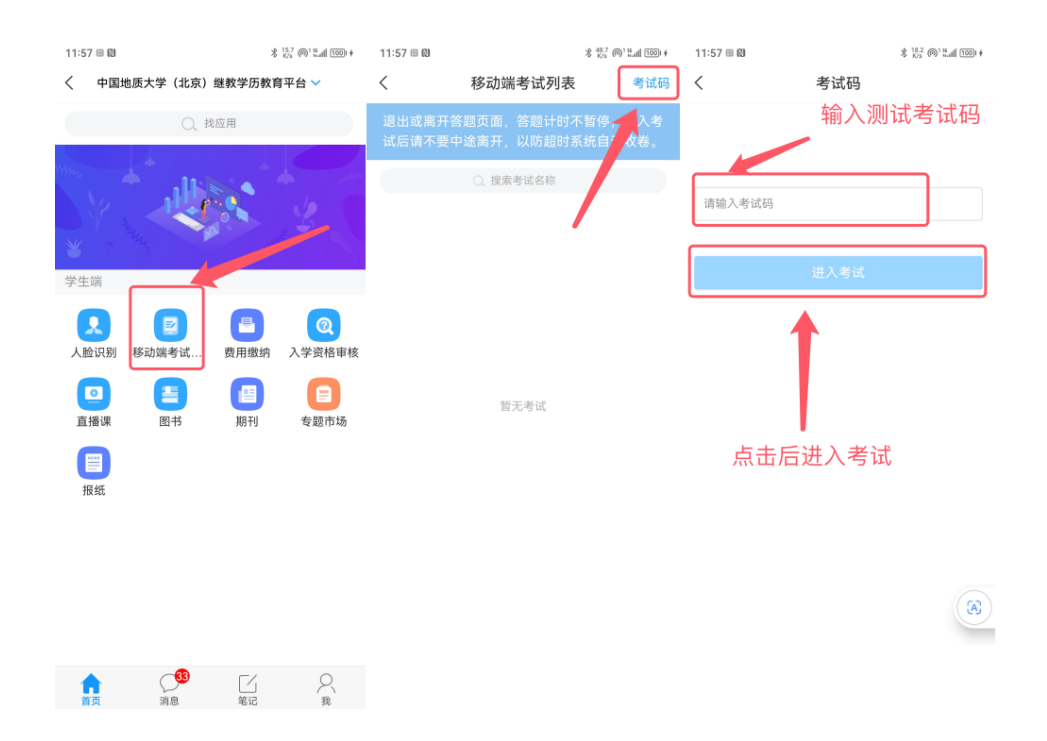

点击进入考试后,会进入考试须知页面,勾选"我已阅读并同意",点击【开 始考试】按钮,弹出二次进入考试弹框,点击【进入考试】后,开始人脸识别, 人脸识别活体检测通过后,即可进行考试。

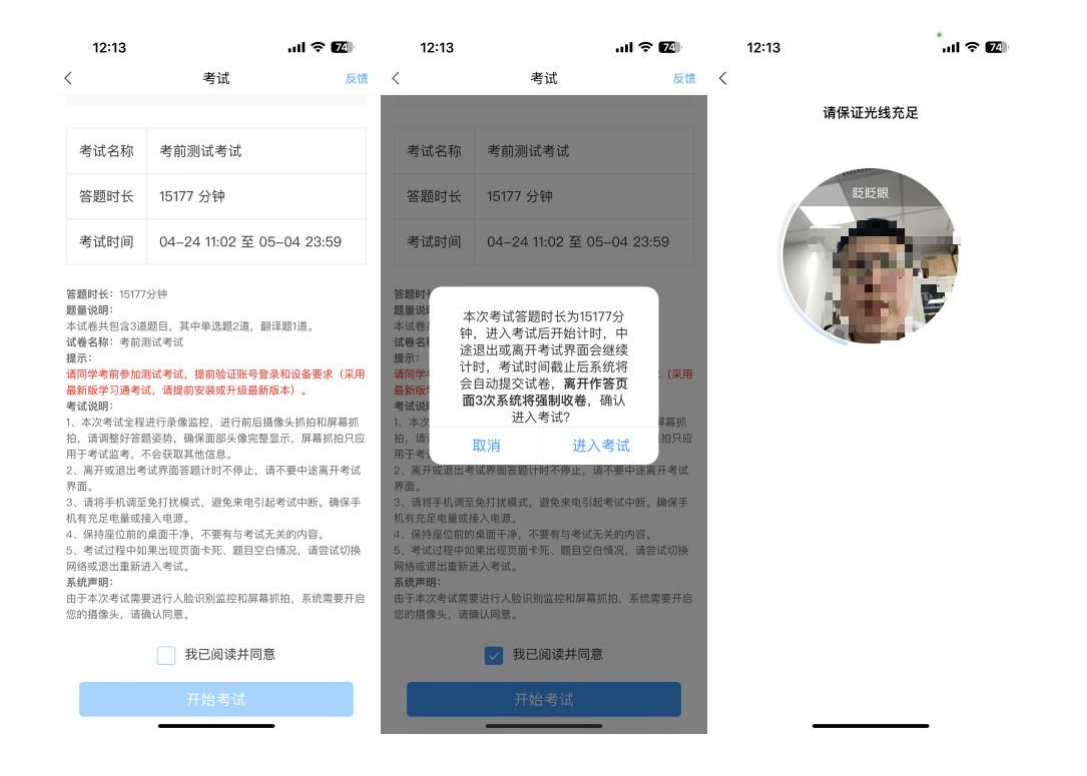

单选题或者多选题,点击选项即可完成选择,简答题,填空题等主观题,可 直接在输入框输入正确答案,点击【下一题】按钮可进入下一题,点击【交卷】 按钮,即可进行交卷。

| 12:14                     | al 🕈 🔟    | 12:14                                                   | .ul 🗢 🚺                              |
|---------------------------|-----------|---------------------------------------------------------|--------------------------------------|
| <b>外部型 第三十一</b>           | <b>反馈</b> |                                                         | <b>(</b>                             |
| ● 15104:57 1/3<br>普羅卡     | O,        | (c) 15104:49                                            | A CONTRACT OF                        |
| 单选题(共2题,60.0分)            |           | 单选题(30.0分)                                              |                                      |
| (30.0分)下列关于通用计算           | 机的描述中,不正  | 1.下列关于诵用计算机的描                                           | ·<br>冰中,不正确的是                        |
| •的是·                      |           | 3040-1340-1<br>1340-1340-1                              | 70.74 SA 1007                        |
| A 只能进行科学计算                |           | A 只能进行科学计算                                              |                                      |
| B 用途广泛                    |           | B 用途广泛                                                  |                                      |
| C 可以用于解决不同类型问题            |           | C 可以用于解决不同类型问题                                          | 5                                    |
|                           |           | C                                                       |                                      |
| D 是一种用途广泛、结构复杂的计I         | 草机        | D 是一种用途广泛、结构复杂                                          | 染的计算机                                |
|                           |           | 单选题(30.0分)                                              | 34 <sup>10</sup><br>34 <sup>10</sup> |
| 3.83<br>04****7467 - 3.85 |           | 2.Could you do me a fav<br>books to my office?<br>Sure, | our and take these                   |
|                           |           |                                                         | •                                    |